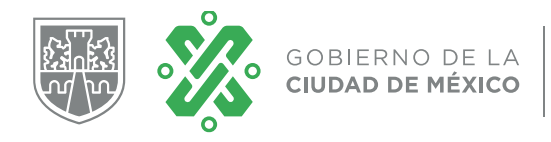

**SECTEI** DIRECCIÓN GENERAL DE PLANEACIÓN Y EVALUACIÓN ESTRATÉGICA

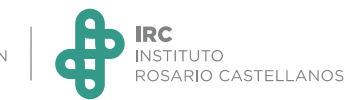

## Sistema Encuesta sobre Bienestar Emocional Guía de uso para estudiantes

Importante

El acceso al sistema está programado conforme a las fechas que aparecen en la primera pantalla.

| Consulte e                         | el calendario para poder i | realizar el cuestion | ario     |
|------------------------------------|----------------------------|----------------------|----------|
| Campus                             |                            | Fecha                | Hora     |
| Unidad Académica Azcapotzalco      |                            | 2020-09-30           | 07:00:00 |
| Unidad Académica Coyoacán          |                            | 2020-09-30           | 07:00:00 |
| Unidad Académica Gustavo A. Madero |                            | 2020-09-30           | 07:00:00 |
| Unidad Académica Justo Sierra      |                            | 2020-09-30           | 07:00:00 |
| LAD                                |                            | 2020-09-30           | 07:00:00 |
| Posgrado                           |                            | 2020-09-30           | 07:00:00 |
| Colaboradores                      |                            | 2020-09-30           | 07:00:00 |
| Recuperación                       |                            | 2020-09-30           | 07:00:00 |
|                                    |                            |                      |          |
|                                    |                            |                      | A        |

Una vez revisado el calendario, haz clic en el botón verde

Aceptar

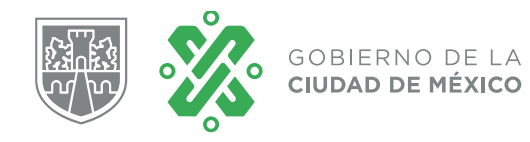

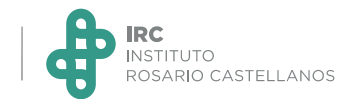

### Paso 1. Registro

• Completa los datos del formulario de registro, es muy importante verificar la correcta escritura de la información.

# Encuesta sobre Bienestar Emocional

| O Nombre*                      | Estudiante                                          |
|--------------------------------|-----------------------------------------------------|
| Apellido paterno*              | Demo                                                |
| Apellido materno*              | Demo                                                |
| Correo electrónico*            | estudiantedemo@mail.com                             |
| Fecha de nacimiento(aaaammdd)* |                                                     |
| Seleccione una opción*         | Estudiante O Colaborador (Docente o Administrativo) |
|                                |                                                     |
|                                | Selecciona<br>"Ectudiante"                          |
|                                | Estudiante                                          |
|                                |                                                     |

El correo electrónico y la fecha de nacimiento serán el usuario y contraseña para acceder al sistema. Por favor toma nota de esos datos.

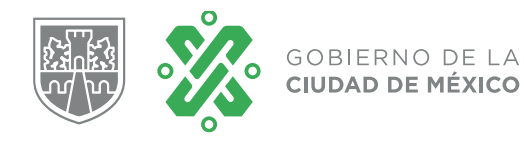

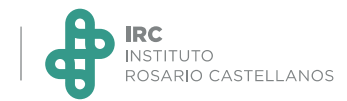

• Continua con el llenado del formulario, seleccionando de las listas desplegables las opciones que correspondan.

| 🛍 Unidad Académica* | Seleccione una opción                                                                | \$        |
|---------------------|--------------------------------------------------------------------------------------|-----------|
| Carrera*            | -Seleccione una opción<br>Unidad Académica Azcapotzalco<br>Unidad Académica Coyoacán |           |
| semestre*           | Unidad Académica Gustavo A. Madero<br>Unidad Académica Justo Sierra                  |           |
| Año de ingreso*     | Posgrado                                                                             |           |
| Periodo*            |                                                                                      | ~         |
|                     |                                                                                      |           |
|                     |                                                                                      | Registrar |
|                     |                                                                                      |           |
|                     |                                                                                      |           |
|                     |                                                                                      |           |

Revisa los datos y haz clic en el botón

Registrar

• El sistema desplegará la confirmación de que el registro ha sido exitoso.

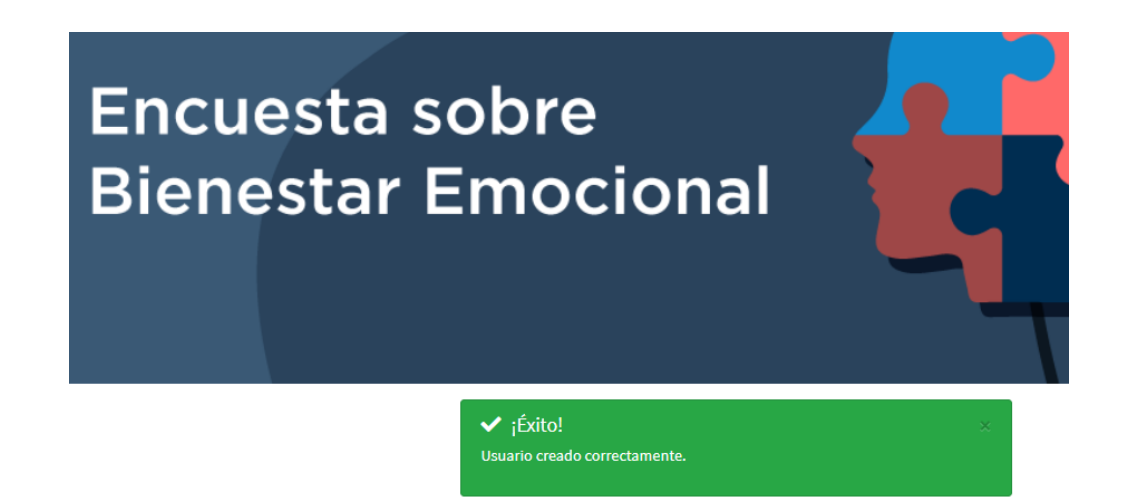

San Juan de Aragón II Secc, Gustavo A. Madero,

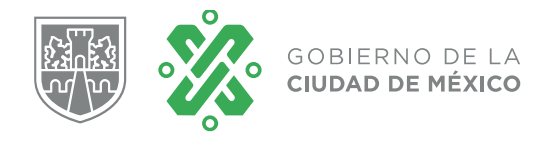

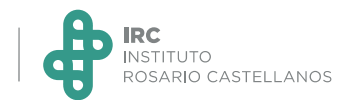

### Paso 2. Ingresa al cuestionario

• Escribe los datos de acceso, el usuario es el correo electrónico y la contraseña es la fecha de nacimiento (ddmmaaaa).

| Escriba sus<br>consultar lo | datos de acceso, en cas<br>s manuales de usuario. | o de duda |
|-----------------------------|---------------------------------------------------|-----------|
| Usuario                     |                                                   |           |
| estudiantedem               | o@mail.com                                        | 2         |
| Contraseña                  |                                                   | A         |
|                             |                                                   |           |
|                             | Ingresar                                          |           |
|                             |                                                   |           |

Ingresar

- Haz clic en el botón
- Lee y acepta el Aviso de Privacidad
- Lee la presentación y haz clic en 📑

→Comenzar

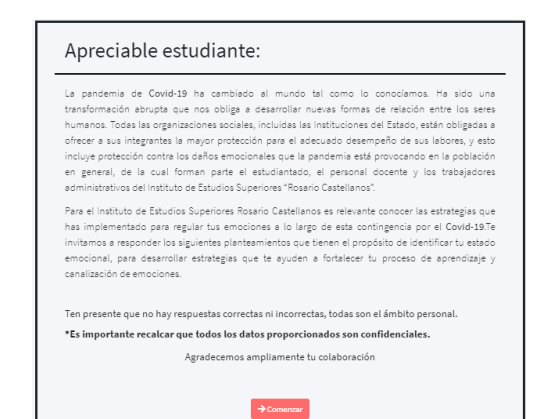

San Juan de Aragón II Secc, Gustavo A. Madero,

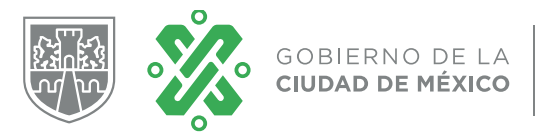

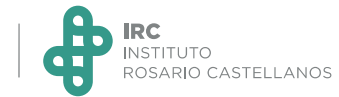

• Responde cada una de las preguntas, considerando las indicaciones. Para

avanzar se requiere haber contestado todas las preguntas.

|                                                  | Indicaciones:                                                                        |                                                                                 |                                                   |                        | TORCES                          |           |
|--------------------------------------------------|--------------------------------------------------------------------------------------|---------------------------------------------------------------------------------|---------------------------------------------------|------------------------|---------------------------------|-----------|
|                                                  | 1. Lee con detenimiento l<br>2. Asegúrate de contestar<br>3. Al terminar oprime el b | as indicaciones de cada s<br>todas las preguntas.<br>otón "Finalizar" para envi | ección y los enunciados.<br>arnos tus respuestas. |                        |                                 |           |
|                                                  | 1. ¿Sabes identificar y c                                                            | analizar tus emociones?                                                         |                                                   |                        |                                 |           |
|                                                  | Me cuesta trabajo                                                                    | No lo hago                                                                      | En ocasi                                          | iones                  | Sí reconozco y controlo mis     |           |
|                                                  | 0                                                                                    | 0                                                                               | 0                                                 |                        | o                               |           |
|                                                  | 2. Mantengo un ambien<br>libros, entre otros.                                        | te adecuado para realizar                                                       | mis actividades escolares,                        | como: mobiliario, ilun | ninación, computadora, apuntes, |           |
|                                                  | Nunca                                                                                | Casi nunca                                                                      | Ocasionalmente                                    | Frecuentemente         | Siempre                         |           |
|                                                  | 0                                                                                    | 0                                                                               | 0                                                 | 0                      | 0                               |           |
| Para terminar                                    | el cuestiona                                                                         | nrio, haz c                                                                     | lic en 🛛                                          | Finalizar              |                                 |           |
| Si al hacer clic                                 | en Siguier                                                                           | nte O                                                                           | 🖥 Finalizar                                       | no av                  | anza, verific                   | a que hab |
| completado la                                    | respuesta a                                                                          | todas la                                                                        | s pregunta                                        | as. En ca              | so de tener a                   | alguna    |
| pregunta penc                                    | liente de res                                                                        | spuesta a                                                                       | parecerá u                                        | un mens                | aje.                            |           |
| 22. Tengo reacciones fís problemas para respirar | icas desagradables cu<br>r:                                                          | uando pienso en                                                                 | la enfermedad, po                                 | or ejemplo, lati       | dos muy fuertes, sudo           | ración,   |
| \rm El campo Pregun                              | nta 22 es obligatorio.                                                               |                                                                                 |                                                   |                        |                                 |           |

| Nunca | Casi nunca | Ocasionalmente | Frecuentemente | Siempre |
|-------|------------|----------------|----------------|---------|
| 0     | 0          | 0              | 0              | 0       |

San Juan de Aragón II Secc, Gustavo A. Madero,

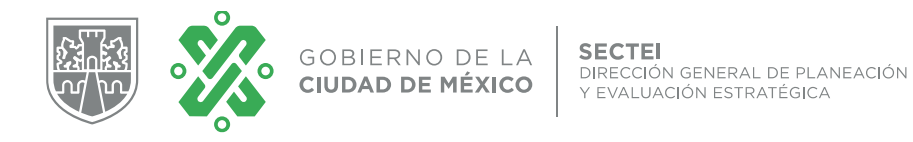

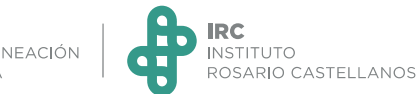

• Después de hacer clic en **B** Finalizar, debe aparece la confirmación de envío.

| NCIA EC management and a second second | Cerrar sesión | Cerrar<br>sesión |
|----------------------------------------------------------------------------------------------------|---------------|------------------|
| ✓ ¡Gracias!                                                                                                    |               |                  |
| Tus respuestas se han registrado correctamente. Por favor cierra tu sesión.                                                                                                    |               |                  |

• Es importante cerrar la sesión.

#### Notas:

- Se recomienda disponer de tiempo para responder el cuestionario en un solo intento.
- En caso de que la sesión se perdiera antes de finalizar el cuestionario, es posible ingresar nuevamente para continuar respondiendo.